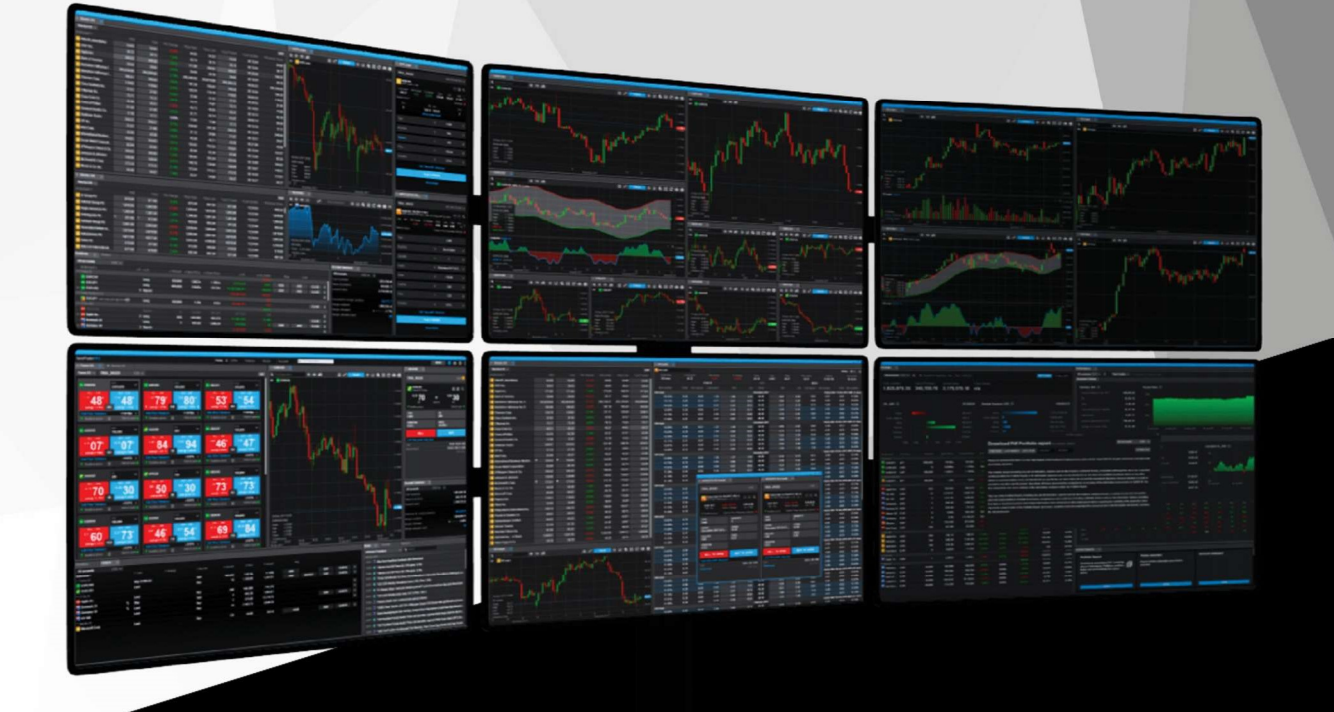

# TraderPRO

Manuál

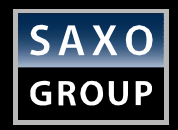

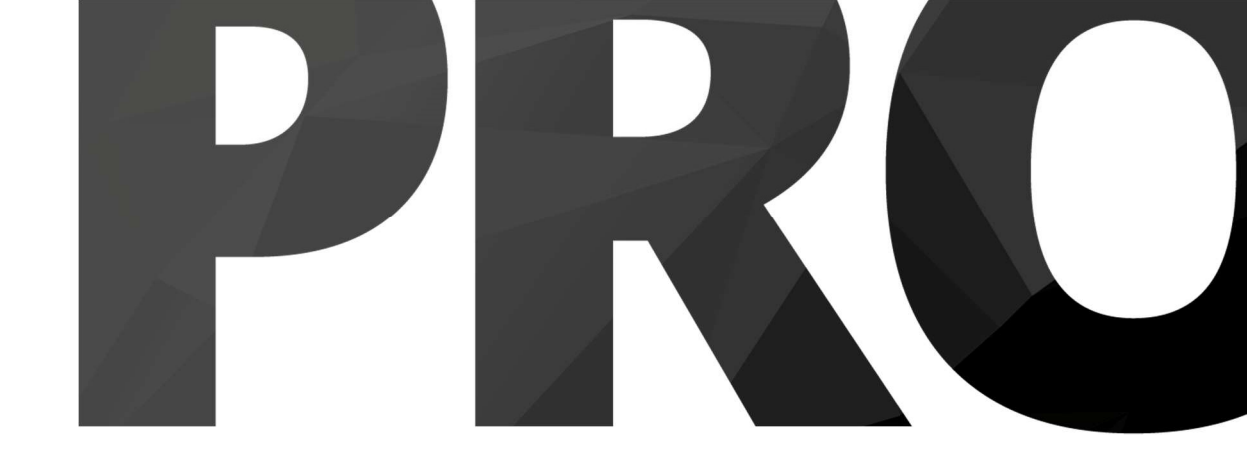

### Obsah

| NASTAVENÍ PRACOVNÍHO PROSTŘEDÍ                 | strana | 3  |
|------------------------------------------------|--------|----|
| UKLÁDÁNÍ A PRÁCE S PRACOVNÍM PROSTŘEDÍ         | strana | 7  |
| PRÁCE S WATCHLISTEM                            | strana | 8  |
| OTEVŘENÍ JEDNOHO NEBO VÍCE MODULŮ GRAFŮ        | strana | 10 |
| TRADE TICKET – FX                              | strana | 11 |
| TRADE TICKET – AKCIE, CFD A FUTURES            | strana | 12 |
| ZADÁNÍ OBJEDNÁVKY NA ZÁKLADĚ NOMINÁLNÍ HODNOTY | strana | 13 |
| TRADE TICKET – VÍCE ÚČTŮ                       | strana | 14 |
| TRADE TICKET – ALGORITMICKÉ POKYNY             | strana | 15 |
| TRADE TICKET – MODIFIKACE ALGO POKYNŮ          | strana | 16 |
| MODUL POKYNY                                   | strana | 18 |
| MODUL POZICE                                   | strana | 19 |
| MODUL TRADE BLOTTER                            | strana | 20 |
| DEPTH TRADER                                   | strana | 21 |
| MODUL HISTORIE OBCHODŮ BURZY                   | strana | 22 |
| OPČNÍ ŘETĚZEC                                  | strana | 23 |
| PŘEHLED ÚČTU                                   | strana | 24 |
| UPOZORNĚNÍ NA VYUŽITÍ MARŽE                    | strana | 25 |
| POTVRZENÍ OBCHODU                              | strana | 26 |
| ZOOM - ZVĚTŠENÍ PÍSMA V APLIKACI               | strana | 27 |

#### Nastavení pracovního prostředí

Oblíbené pracovní prostředí můžete snadno vytvořit přidáním, odstraněním, změnou velikosti, kopírováním a propojováním modulů.

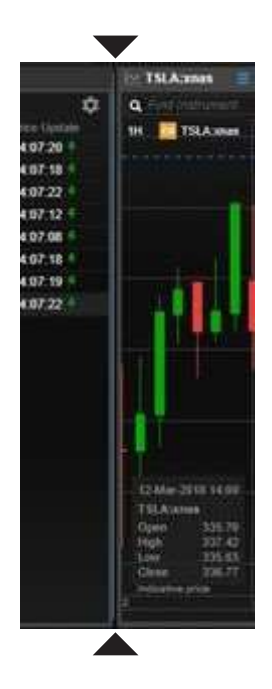

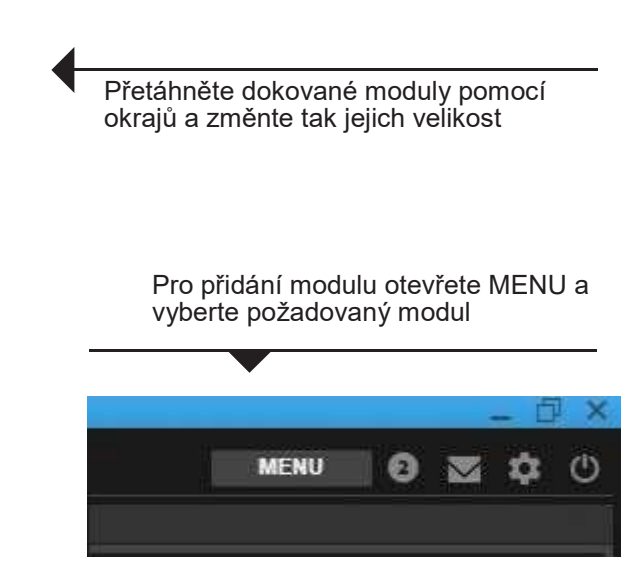

Vyberte "Smazat" v rolovací nabídce k odstranění modulu

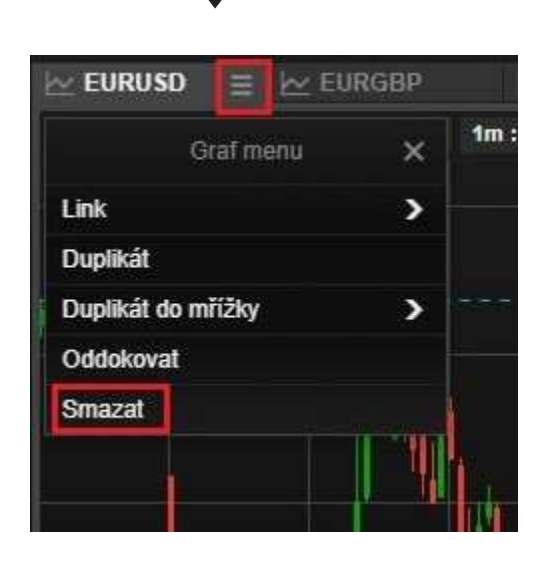

K uvolnění modulu vyberte "Oddokovat" v rolovací nabídce – nebo jednoduše modul přetáhněte za záhlaví

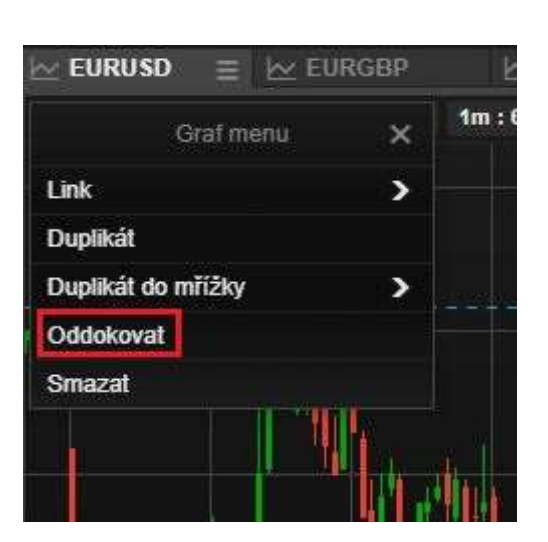

#### 9 Pro přesun modulu ho 111,220 45,420 62,144 65,660 70,850 8,740 198,640 21,720 49,400 131,930 102,620 127,590 186,720 74,180 74,180 73,300 93,780 43,350 potáhněte za jeho záhlaví Potáhnutím za záhlaví modul přesunete na druhý monitor MENU 🖸 🔽 🌣 🛈 Chcete-li přichytit modul, AIN změňte jeho velikost a umístěte nad volný prostor, Unis poté modul uvolněte Th Th visitará la frontera con México para ver 累计套现近90亿元!中国平安或持禁持因、绿丝 ial rusa pa lán a un líder nrese ert LBS Su st guten Start ins Jah EURUSD 5m : 12H a 144 FI EURUSD EURUSD 1m : 6H Link > Duplikát Aktualizaci linku provedete levým kliknutím Duplikát do mřížky > V rolovací nabídce na instrument v modulu Watchlist, Pokyny, zvolte "Link" pro Oddokovat Pozice a Trade Blotter propojení Smazat vybraných modulů Aktualizaci linku je také možné provést v hlavním vyhledávacím okně v horní části aplikace 😑 🗠 EURGBP 1m : 6H Link > Duplikát Duplikát do mřížky > Kliknutím na "Duplikát" vytvořite Oddokovat další kopii modulu Smazat

## Nastavení pracovního prostředí

#### Nastavení pracovního prostředí

Moduly spojíte dohromady přetažení za záhlaví a vložením vedle již existujícího přehledu

| ★ CFD USA 🛛 🚊              |     |                |              |    |       |          |
|----------------------------|-----|----------------|--------------|----|-------|----------|
| CFD USA                    | ¥   | <b>Q</b> Phdal | t instrument |    | ~     |          |
| Instrument                 |     | ا رک کی        | Prod         | at | Ко    | upit     |
| en AT&T Inc.               | *   | CFD Indic      | es =         |    |       |          |
| Eank of America            | 1   |                |              |    |       |          |
| CFD Berkshire Hathaway Inc | C   | CFD indices    |              | ×  | Q Pho | at instr |
| CFD Chevron Corp.          | Ins | strument       |              |    |       |          |
| Cisco Systems Inc.         | CFI | US 500         |              |    |       |          |
| cro Citigroup Inc.         | CFI | US Tech        | 100 NAS      |    |       |          |
| CFD Coca-Cola Co.          | CFI | Australia      | 200          |    |       |          |
|                            |     |                |              |    |       |          |

Modul se vloží vedle již existujícího přehledu

|                    |    | introtes. |         |          |   |          |  |
|--------------------|----|-----------|---------|----------|---|----------|--|
| CFD Indices        | ~  | Q Pro     | dat ins | strument | × |          |  |
| Instrument         |    |           |         | Prodat   |   | Koupit   |  |
| 🚰 US 30 Wall Stree | et |           | t       | 24 585,1 | t | 24 588,1 |  |
| 🎦 US 500           |    |           |         | 2 642,28 |   | 2 643,18 |  |
| 🕎 US Tech 100 NA   | S  |           |         | 6 689,93 |   | 6 691,18 |  |
| Rustralia 200      |    |           |         | 5 877,85 |   | 5 879,35 |  |
| 🚰 Hong Kong 50     |    |           |         | 27 174,0 |   | 27 187,0 |  |
| 🍄 Japan 225        |    |           |         | 20 590,6 |   | 20 602,6 |  |
| Belgium 20         |    |           |         | 3 447,75 |   | 3 460,75 |  |

Změnte uspořádání karet přetažením za záhlaví karty

| ★ CFD USA         | CFD I | ndices |         |          |   |          |
|-------------------|-------|--------|---------|----------|---|----------|
| CFD Indices       | ~     | Q Pho  | dat ins |          | Ý |          |
| Instrument        |       |        |         | Prodat   |   | Koupit   |
| 🚰 US 30 Wall Stre | eet   |        | t       | 24 585,1 | t | 24 588,1 |
| 🍄 US 500          |       |        |         | 2 642,28 |   | 2 643,18 |
| 🏧 US Tech 100 N   | AS    |        |         | 6 689,93 |   | 6 691,18 |
| 🚰 Australia 200   |       |        |         | 5 877,85 |   | 5 879,35 |
| 🚰 Hong Kong 50    |       |        |         | 27 174,0 |   | 27 187,0 |
| 🛺 Japan 225       |       |        |         | 20 590,6 |   | 20 602,6 |
| Belgium 20        |       |        |         | 3 447.75 |   | 3 460.75 |

Kliknutím na ikonu "Vždy nahoře" v záhlaví karty bude daný modul zobrazován vždy nahoře. Prioritu bude mít i před ostatními aplikacemi

|            |            |          | <u>*</u> _ |        |
|------------|------------|----------|------------|--------|
|            |            |          | Vždy r     | nahoře |
| dualizac   | Trh        | Nejvyšší | Nejnižší   | >      |
| 16:45:21 🔮 | Otevřeno 💿 | 24 635,1 | 24 455,1   |        |
| 16:45:21 🗲 | Otevřeno 🥥 | 2 647,22 | 2 630,56   |        |
| 16:45:22 🐓 | Otevřeno 🔵 | 6 710,12 | 6 645,74   |        |
| 16:45:09 🗲 | Otevřeno 🥥 | 5 883,86 | 5 858,36   |        |
| 16:45:20 🗲 | Otevřeno 💿 | 27 201,0 | 27 093,0   |        |
| 16:45:13 🏓 | Otevřeno 💿 | 20 645,6 | 20 512,6   |        |
|            |            |          |            |        |

#### Nastavení pracovního prostředí – nastavení přehledů

Přidejte nový list k vytvoření dalšího Náhledu. Maximální množství listů s přehledy je 5.

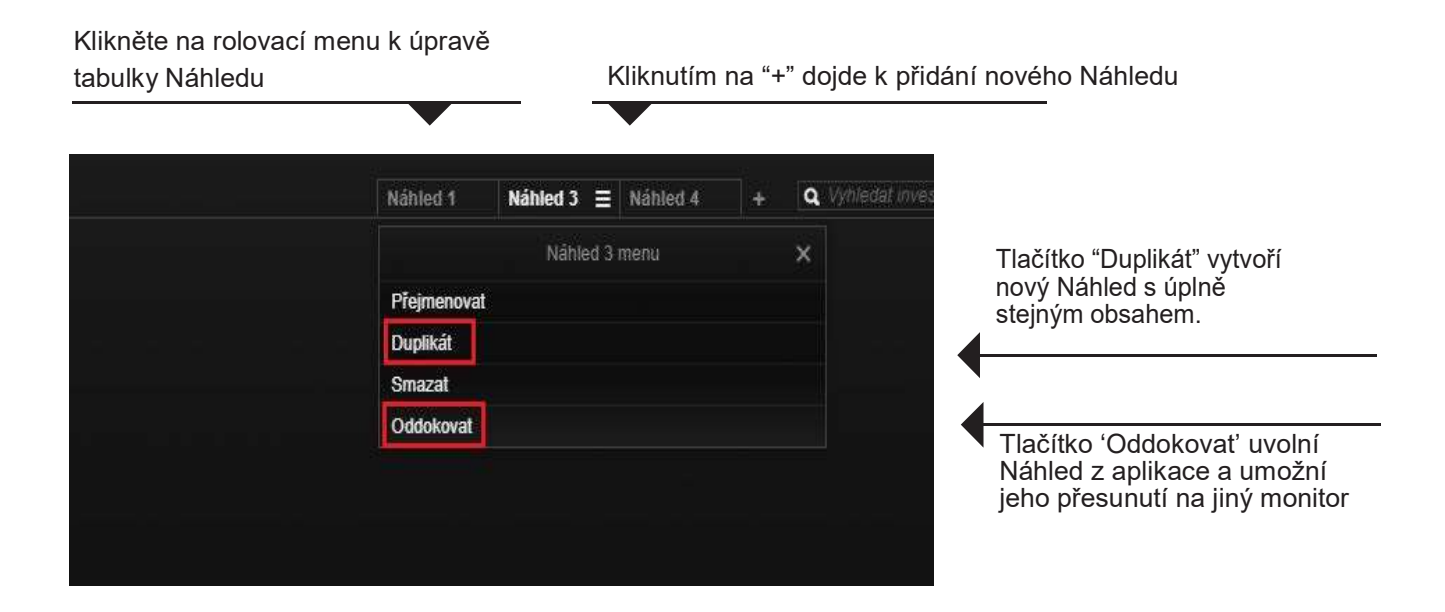

Kliknutím na MENU otevřete nové moduly. Přetažením a vložením umístíte modul na požadované místo

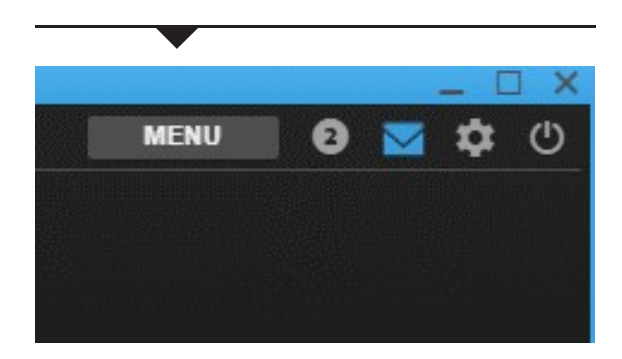

#### Ukládání a práce s pracovním prostředím

Pracovní prostředí je automaticky zálohováno, lze ho také uložit samostatně.

- Změny v nastaveném pracovním prostředí jsou v TraderPRO automaticky ukládány
- Změny je možné uložit i samostatně pomocí "Uložit jako…".
- Kliknutím na ozubené kolečko v horním pravém rohu otevřete Nastavení. V záložce "Platforma" naleznete 3 různé možnosti, týkající se "Pracovního prostředí":
  - "Uložit jako..." uloží aktuální pracovní prostředí pod libovolným názvem
  - "Otevřít" umožní načtení uloženého pracovního prostředí nebo obnoví automaticky uložené pracovní prostředí z dřívější doby.
  - "Reset" obnoví aktuální pracovní prostředí do výchozího stavu

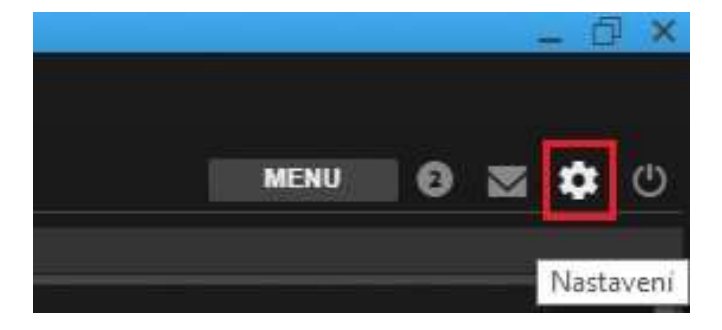

|                                      | Nastavení                                                                 |                         |           |               | >                           | < |
|--------------------------------------|---------------------------------------------------------------------------|-------------------------|-----------|---------------|-----------------------------|---|
| Platforma                            | Obchodování                                                               |                         |           |               | 2-click                     |   |
| Regionální                           | Netting v reálném čase                                                    |                         | () Zaj    | onuto         | <ul> <li>Vypnuto</li> </ul> |   |
| regionalin                           | Automatické odhlášení                                                     |                         |           | 3             | 60 Minuty 😔                 |   |
| Produkty                             | Téma                                                                      |                         | 0         | Světlý        | ⑦ Tmavý                     |   |
| Graf                                 | Barvy tlačítka obchodu                                                    |                         |           |               | Základni                    |   |
| Oznámení                             | Zoom                                                                      |                         |           | 100           | % +                         |   |
|                                      | Vícečetné náhledy                                                         | 0                       | Aktivní   | 0             | Deaktivováno                |   |
| Nápověda                             | Pracovní prostředí                                                        | Uloži                   | t jako    | Otevř         | it Resetoval                |   |
|                                      | Zobrazn pokyny tykajici     Zobrazovat pokyny týkaj     řádcích     Heslo | se pozic<br>icí se zadá | iní pokyr | u na od<br>Zm | idēlených<br>iěnit heslo 🗂  |   |
| Upozoměni []<br>Obchodní podminky [] |                                                                           |                         |           |               |                             |   |

#### Nastavení watchlistu

#### Jak vytvořit a pracovat s watchlistem

- Předem definované watchlisty(vlastní seznamy investičních instrumentů) jsou v rolovací nabídce
- Kliknutím na "Nový seznam" vytvoříte nový watchlist
- Nový instrument do watchlistu přidáte přes vyhledávací pole "Přidat instrument"
- Do watchlistu můžete přidat i více instrument najednou pomocí předdefinovaných kategorií, které naleznete v rozevírací nabídce

| 🗙 CFD USA        | 🛨 CFD I     | ndices 📃                   |       |                    |
|------------------|-------------|----------------------------|-------|--------------------|
| CFD Indices      | ^           | <b>Q</b> Pridat instrument | V     |                    |
| v                | yberte Sezr | iam 🗙                      |       | Koupit<br>24 637,9 |
| + Nový seznam    | 1           |                            |       | 2 651,50           |
| + CFD USA        | 4           |                            | 3     | 6 728,64           |
|                  | 642         |                            | \$- J | 5 905,92           |
|                  | lar         |                            | 2100  | 27 594,0           |
| ★ Můj watchlist  |             |                            |       | 20 830,9           |
| ★ CFD Commodit   | ies         |                            |       | 3 496,80           |
| + CFD Indices    |             |                            | ł.    | 934,10             |
| + Forex European | r           |                            | 1     | 1 043,29           |
|                  |             |                            |       | 3 154,25           |
| Stocks US - Lai  | ge cap      |                            |       | 4 908,92           |
| Rermany 30       |             | 11 268,73                  | 1     | 1 270,23           |
| Germany Mid-Ca   | p 50        | 23 773,8                   |       | 23 788,8           |

#### Nastavení watchlistu

#### Jak vytvořit a pracovat s watchlistem

- Kliknutím na ozubené kolečko změníte název a rozložení instrumentů (přepínat lze mezi možnostmi "Seznam" a "Obchodní panel")
- Instrument z watchlistu smažete pravým tlačítkem a volbou možnosti "Odtranit z obchodního diáře"
- Pořadí instrumentů změníte jejich přetažením
- Instrumenty seřadíte kliknutím na záhlaví sloupce
- Přetažením změníte pořadí sloupců
- šířku sloupce nastavíte potažením za jeho okraj

| 🖈 CFD USA          | 🛨 Můj Ob | chodní diář1          |         |        |            |               |               |            |            |          |          | _ |
|--------------------|----------|-----------------------|---------|--------|------------|---------------|---------------|------------|------------|----------|----------|---|
| Můj Obchodní diář1 | ~        | <b>Q</b> Přidat instr |         | ~      |            |               |               |            |            |          |          | - |
| Instrument         |          |                       | Prodat  |        | Koupit     | Čistá pozic   | e %           | Aktualizac | Trh        | Nejvyšší | Nejnižši | > |
| AUDUSD             |          |                       | 0,70962 | g III  | 0,70992    | 0,000         |               | 10:25:54 🐬 | Otevřeno 🤍 | 0,71120  | 0,70775  |   |
| FX EURCHF          |          | t                     | 1,12797 |        | 1,12827    | 0,001         |               | 10:25:57 🐔 | Otevřeno 🥥 | 1,12870  | 1,12615  |   |
| FX EURGBP          |          |                       | 0,86570 | )      | 0,86600    |               |               | 10:25:56 🐬 | Otevřeno 🔹 | 0,86639  | 0,86200  |   |
| FX EURJPY          |          |                       | 124,357 |        | 124,392    | 0,4           |               | 10:25:56 🗲 | Otevřeno 🥥 | 124,503  | 123,810  |   |
| FX EURUSD          |          | ÷                     | 1,1323  | •      | 1,13253    | 0,001         |               | 10:25:56 🥖 | Otevřeno 🌒 | 1,13335  | 1,13015  |   |
| FX GBPJPY          |          |                       | 143,6   |        | Me         | ostavaní obci | vadního diářo | ~          | Otevřeno 💿 | 144,197  | 143,133  |   |
| FX GBPUSD          |          |                       | 1,307   |        | INC        | sstaveni ouci | iounino diare | ^          | Otevřeno 🥥 | 1,31374  | 1,30606  |   |
| FX USDCAD          |          | t                     | 1,332   | Jméno  |            |               | Můj Obchodní  | diář1      | Otevřeno 🥥 | 1,33594  | 1,33136  |   |
| FX USDJPY          |          |                       | 109,8   |        | ŽENÍ       | 4             | Seznam        | <b>V</b>   | Otevřeno 💿 | 109,899  | 109,528  |   |
| 💋 XAUUSD           |          |                       | 1 283,  | ~      | and an att |               | OGENAN        |            | Otevřeno 🔹 | 1 284,97 | 1 280,23 |   |
| FX AUDJPY          |          |                       | 77,9    | Openoe | ini diar   |               |               | Smazat     | Otevřeno 💿 | 78,092   | 77,538   |   |
| FX AUDNZD          |          |                       | 1,048   |        | ZRUŠIT     | s             | .0            | к          | Otevřeno 🌒 | 1,04956  | 1,04799  |   |
| EURAUD             |          | 1                     | 1,595   |        |            | 1             | 11.21         |            | Otevřeno 💿 | 1,59792  | 1,59248  |   |
| FX EURCAD          |          | t                     | 1,50864 | I T    | 1,50954    | -0,000        | 98 -0.06%     | 10:25:56 🗲 | Otevřeno 💿 | 1,51038  | 1,50728  |   |
| FX GBPAUD          |          |                       | 1,8423  | 5      | 1,84325    | 0,000         |               | 10:25:55 🗲 | Otevřeno 🧶 | 1,85184  | 1,83991  |   |
| FX NZDUSD          |          |                       | 0,67670 | )      | 0,67710    |               |               | 10:25:55 🗧 | Otevreno 💿 | 0,67790  | 0,67490  |   |
| IN USDAUD          |          |                       | 1,40872 |        | 1,40910    | -0,001        | 08 -0,08%     | 10:25:54 👎 | Otevřeno 💿 | 1,41302  | 1,40597  |   |
| FX USDCHF          |          | ÷                     | 0,99604 | i 4    | 0,99634    | -0,000        | 11 -0.01%     | 10:25:55 🤌 | Otevřeno 🄵 | 0,99648  | 0,99520  |   |
| FX USDTRY          |          | +                     | 5,2874  | •      | 5,28819    |               |               | 10:25:55 🧍 | Otevřeno 💿 | 5,28749  | 5,25960  |   |
| 💋 XAGUSD           |          |                       | 15,3560 |        | 15,3960    |               |               | 10:25:55 🦸 | Otevřeno 🌒 | 15,3925  | 15,3138  |   |

#### Otevření jednoho nebo více modulů grafu

K rychlému zobrazení přehledu s více grafy použijte "Vícečetné grafy"

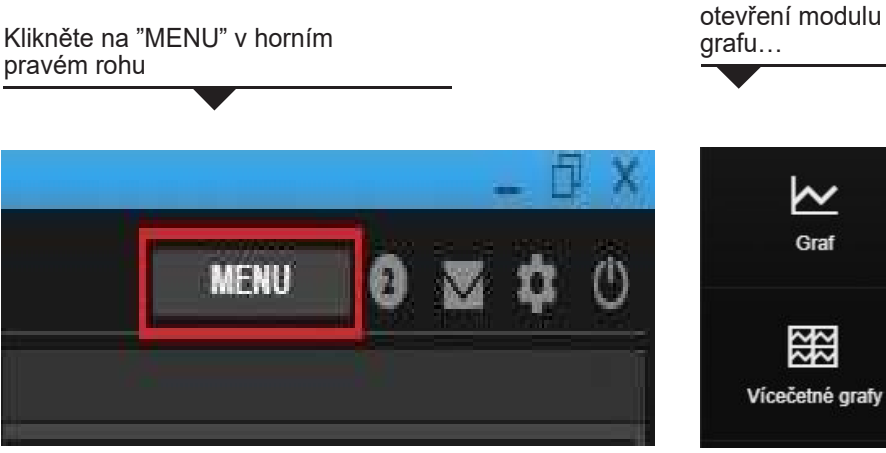

- Můžete také použít grafy, které jste dříve nastavili. Stačí kliknout na "Duplikovat" k vytvoření přesné kopie grafu. Takto vytvořený graf můžete poté ukotvit nebo přesunout na požadované místo.
- Graf Vícečetné grafy

Poté zvolte "Graf" k

- Zvolení možnosti "Duplikát do mřížky" vytvoříte kopii stávajícího grafu ve více oknech, například 2x2 nebo 3x3
- V případě potřeby můžete instrument v každém okně změnit.

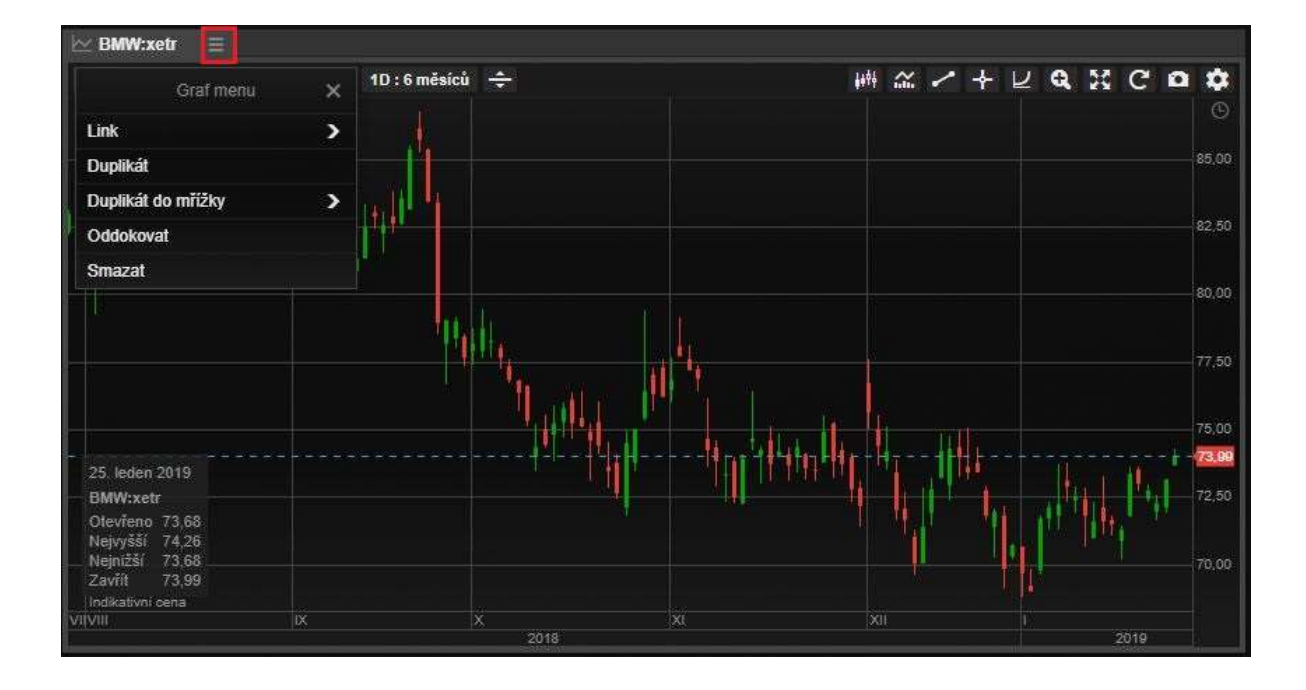

#### Trade Ticket-FX

V TraderPRO můžete využít pokročilý Trade Ticket s intuitivním ovládáním

#### EURUSD FX EURUSD Euro/US Dollar Lupou vyhledáte jiný instrument, 🛈 🌠 🖾 🔍 kliknutím na ikonu změníte druh Nejvyšší investičního nástroje. 1,13015 ï 1,13348 🗲 Ceny v reálném čase Trh otevřen 💿 Posunutím zvolíte druh pokynu nebo kliknutím na "Obchod" zobrazíte nabídku Obchod 5 120 000 Kliknutím na "+/-" jednoduše změníte obchodované množství. Manuálně můžete množství zadat kliknutím na PRODAT - EUR KOUPIT - EUR zobrazený objem. Případně pomocí šipek nahoru a dolů 5 1.134 5 nebo přes rolovací menu 2 Limit @ 1,1336e Limit @ 1,13324 0.01% Skryt detaily Náklady 0 / 0 USD Zobrazuje obchodní náklady, dopad marže, P/L pro daný 84 261,88 EUR Dostupná počáteční marže 🔢 instrument, umožňuje také uzavírání a rušení pozic. Dopad počáteční marže -1 800,00 / 1 800,00 EUR Dopad udržovací marže -1 800,00 / 1 800,00 EUR Datum vypořádání 29-1-2019 Platnost 1.O.C. 120k @ 1,13363 🗙 Zisk/Ztráta 30 EUR

#### Quick Trade mode

### Trade Ticket – Akcie, CFD a Futures

V TraderPRO můžete využít pokročilý Trade Ticket s intuitivním ovládáním

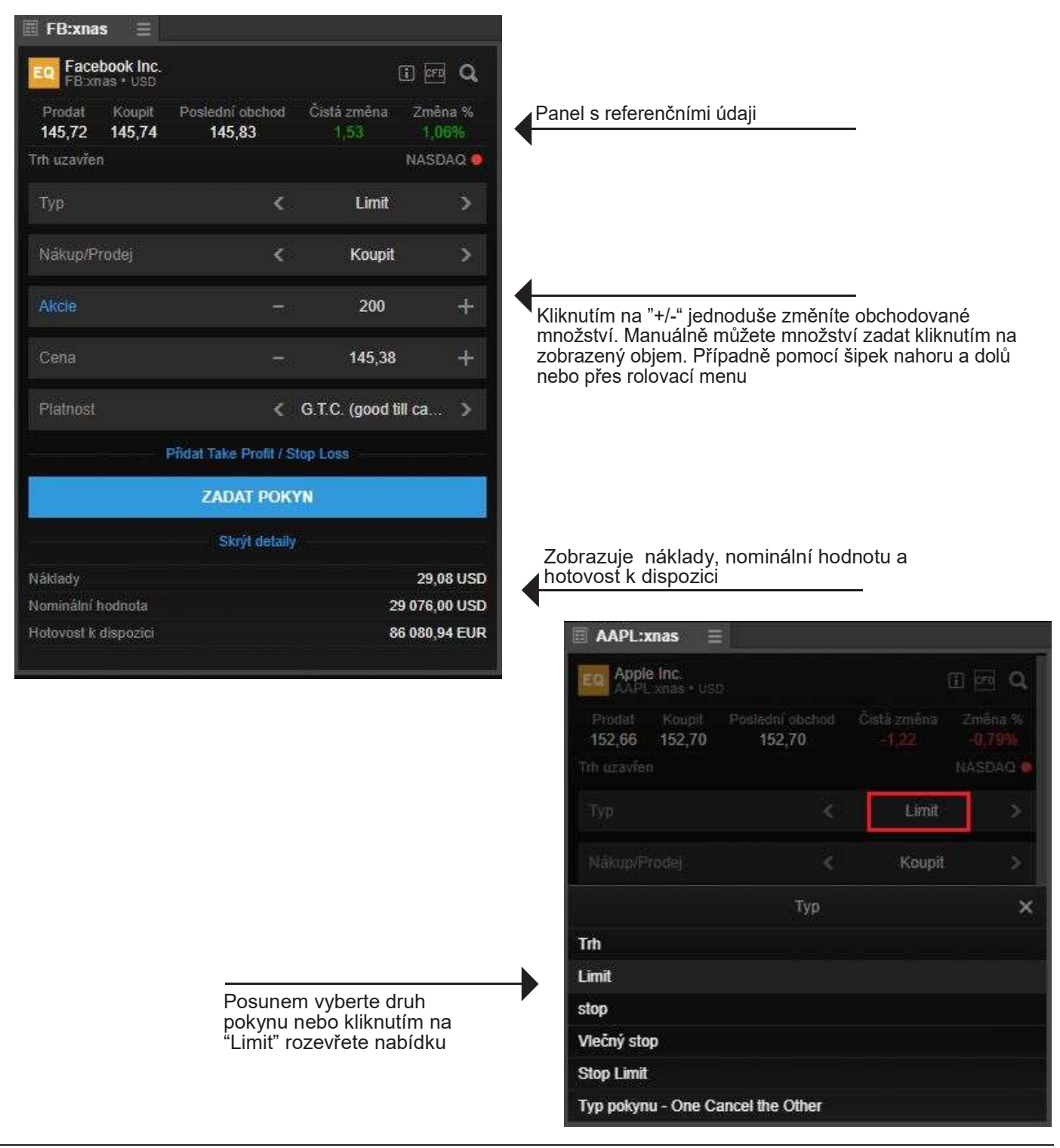

#### Zadání objednávky na základě nominální hodnoty

- Když chcete nakoupit určitou akcii, obvykle nepřemýšlíte jako o nákupu 1 000 nebo 5 000 akcií, ale alokaci určité finanční částky, například 20 000 nebo 50 000 Kč
- Nyní můžete zadat určitou částku (včetně nákladů) a Trade Ticket vypočítá, kolik akcií je třeba koupit

| 🗏 FB:xnas 🛛 📃                      |                             |                           | 1          |                                                                                                    |
|------------------------------------|-----------------------------|---------------------------|------------|----------------------------------------------------------------------------------------------------|
| Facebook Inc.<br>FB:xnas • USD     |                             |                           | Q          |                                                                                                    |
| Prodat Koupit Pos<br>145,72 145,74 | slední obchod Čis<br>145,83 | lá změna Změr<br>1,53 1,0 | na %<br>6% |                                                                                                    |
| Trh uzavřen                        |                             | NASD                      | AQ 💿       |                                                                                                    |
|                                    | <                           | Limit                     | >          |                                                                                                    |
|                                    |                             | Koupit                    | >          |                                                                                                    |
| Akcie                              |                             | 200                       | +          |                                                                                                    |
| Cena                               |                             | 145,38                    | +          | Klikněte na "Akcie"                                                                                                |
|                                    | < G.T.                      | C. (good till ca          | >          |                                                                                                    |
|                                    | l Take Profil / Stop Lo     |                           |            |                                                                                                    |
|                                    | Akcie Kalkulátor            |                           | ×          |                                                                                                    |
| EUR                                | - 2                         | Zadat částku              | +          | Objeví se kalkulátor, do kterého stačí<br>zadat požadovanou nominální hodnotu<br>a system poté zobrazí počet akcií |
| Akcie                              |                             |                           | -          |                                                                                                    |
|                                    | POUŽÍT                      |                           |            |                                                                                                    |

#### Trade Ticket-více účtů

TraderPRO automaticky vybírá odpovídající měnový účet

- TraderPRO automaticky vybírá měnový účet, který odpovídá měně obchodovaného instrumentu
- Pokud máte více účtů ve stejné měně, bude vybrán ten, na kterém je více finančních prostředků
- Pokud neexistuje měnově odpovídající účet, bude vybrán výchozí účet
- Poznámka: Ke změně účtu nedojde, pokud změníte instrument v již otevřeném Trade Ticketu. Bude ale zobrazeno upozornění

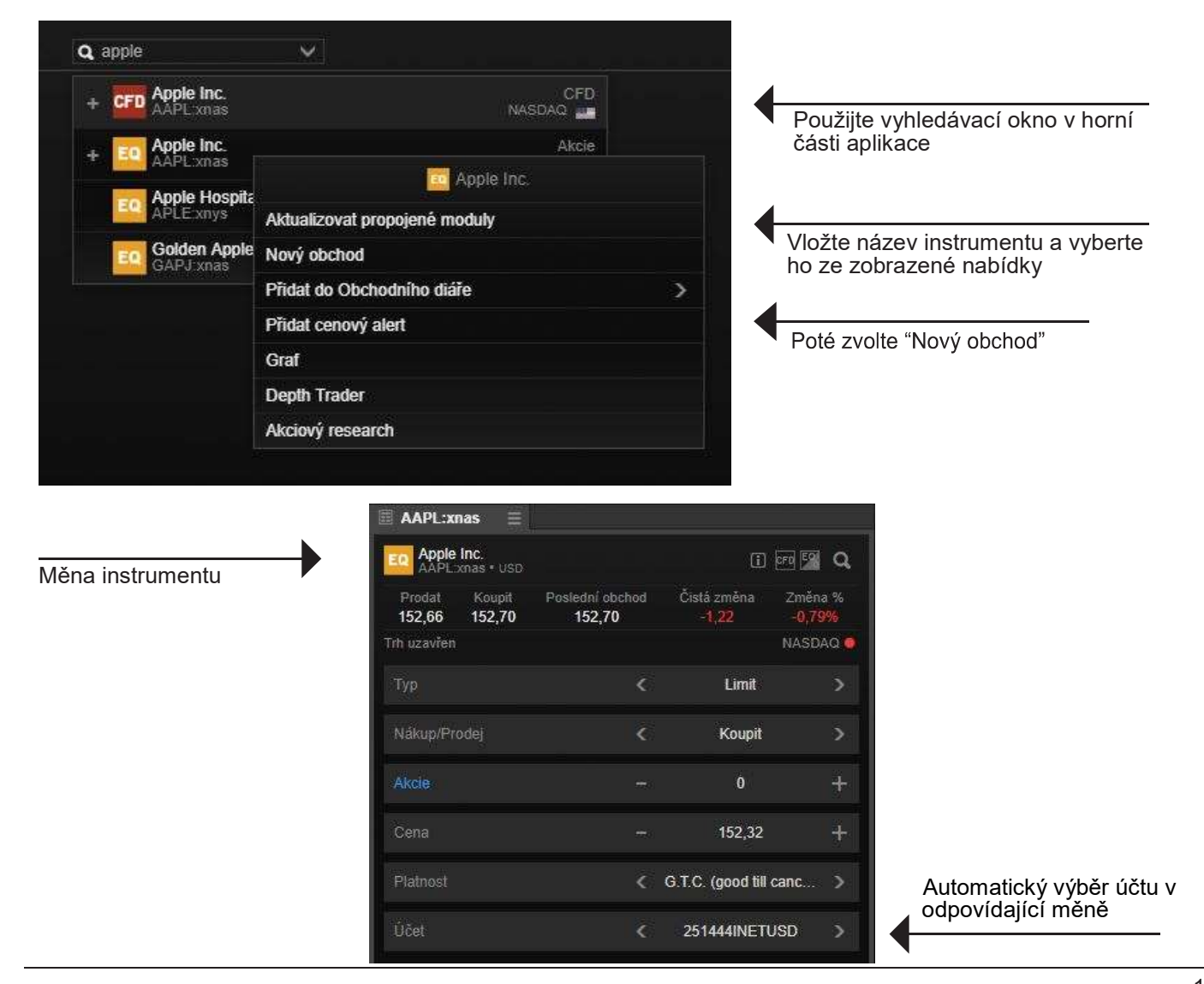

#### Trade Ticket-algoritmické pokyny

Aplikace TraderPRO vám umožňuje zadávat a dále upravovat obchodní pokyny typu "Algo".

|                                                            |                        | * _                            |             |
|------------------------------------------------------------|------------------------|--------------------------------|-------------|
| 🛙 BRKa:xnys 🛛 🗏                                            |                        |                                |             |
| EO Berkshire Hathaway<br>BRIKa xinys + USD                 | Inc. A                 |                                | Q .         |
| Prodat Koupit<br>301 325,00 301 680,0                      | Posledn<br>00 301 6    | í obchod - Čístá<br>80,00 - 15 | 21<br>5,1 > |
|                                                            |                        | / York Stock Exch              | ange 🔍      |
|                                                            |                        | Limit                          | >           |
| Nakup/Prodej                                               |                        | Koupit                         | >           |
|                                                            |                        | 100                            |             |
|                                                            |                        |                                |             |
| Cena                                                       |                        | 300 925,80                     | iiii        |
|                                                            | < .0                   | 3.T.C. (good till .            | х.          |
|                                                            | Тур                    |                                | ×           |
| Trh                                                        |                        |                                |             |
| Limit                                                      |                        |                                |             |
| stop                                                       |                        |                                |             |
| Vlečný stop                                                |                        |                                |             |
| Stop Limit                                                 |                        |                                |             |
| Typ pokynu - One Cancel                                    | the Other              |                                |             |
| Algo                                                       |                        |                                |             |
|                                                            |                        |                                |             |
| , , , , , ,, ,, ,,                                         | ,                      | "or r · ·                      |             |
| ásledně v řádku níže<br><sub>l</sub> ůžete vybírat mezi je | s názver<br>dnotlivými | n "Strategie"<br>tvpv Algo pol | (vnů,       |
| iknutím přímo do pole                                      | a s konkrát            | tním algo nok                  | vnem (ng    |

TWAP Tmavý VWAP

kliknutím přímo do pole s konkrétním algo pokynem ( napi aktivujete rolovací nabídku se všemi typy algo pokynů.

# Trade Ticket-Algoritmické pokyny

| -                        |                      |                        | * -                             | 🗆 🗙   |                                   |
|--------------------------|----------------------|------------------------|---------------------------------|-------|-----------------------------------|
| BRKa:xnys                |                      |                        |                                 |       |                                   |
| Berkshire I<br>BRKa:xnys | Hathaway In<br>• USD | c. A                   | (i) (fr                         | ۹     |                                   |
| Prodat<br>301 325,00     | Koupit<br>301 680,00 | Poslední ol<br>301 680 | chod Čistá změna<br>,00 -155,00 | >     |                                   |
| Trh uzavřen              |                      | Ne                     | w York Stock Excha              | nge 🧶 |                                   |
| Тур                      |                      | <                      | Algo                            | ×     |                                   |
| Strategie                |                      | ۶.                     | Iceberg                         | >     | pokynu a odešlete pokyn r<br>trh. |
| Typ pokynu               |                      |                        | Limit                           |       |                                   |
| Nákup/Prodej             |                      | <                      | Koupit                          | >     |                                   |
| Akcie                    |                      |                        | 100                             | +     |                                   |
| Cena                     |                      |                        | 300 925,80                      | +     |                                   |
| Platnost                 |                      | K G                    | .T.C. (good till ca             | ×     |                                   |
|                          | Skrýt p              | arametry algor         | itmu -                          |       |                                   |
| Zobrazit množ            | ství                 | 0 -                    | 1                               | +     |                                   |
|                          | ZA                   | DAT POKYN              | K.                              |       |                                   |
|                          | 3                    | Skrýt detaily          |                                 |       |                                   |
| Náklady                  |                      |                        | 30 093,0                        | 8 USD |                                   |

### Trade Ticket-úprava algo pokynů

Po zadání "algo" pokynu můžete v případě potřeby pokyn změnit, nebo dále libovolně upravit v modulu "pokyny".

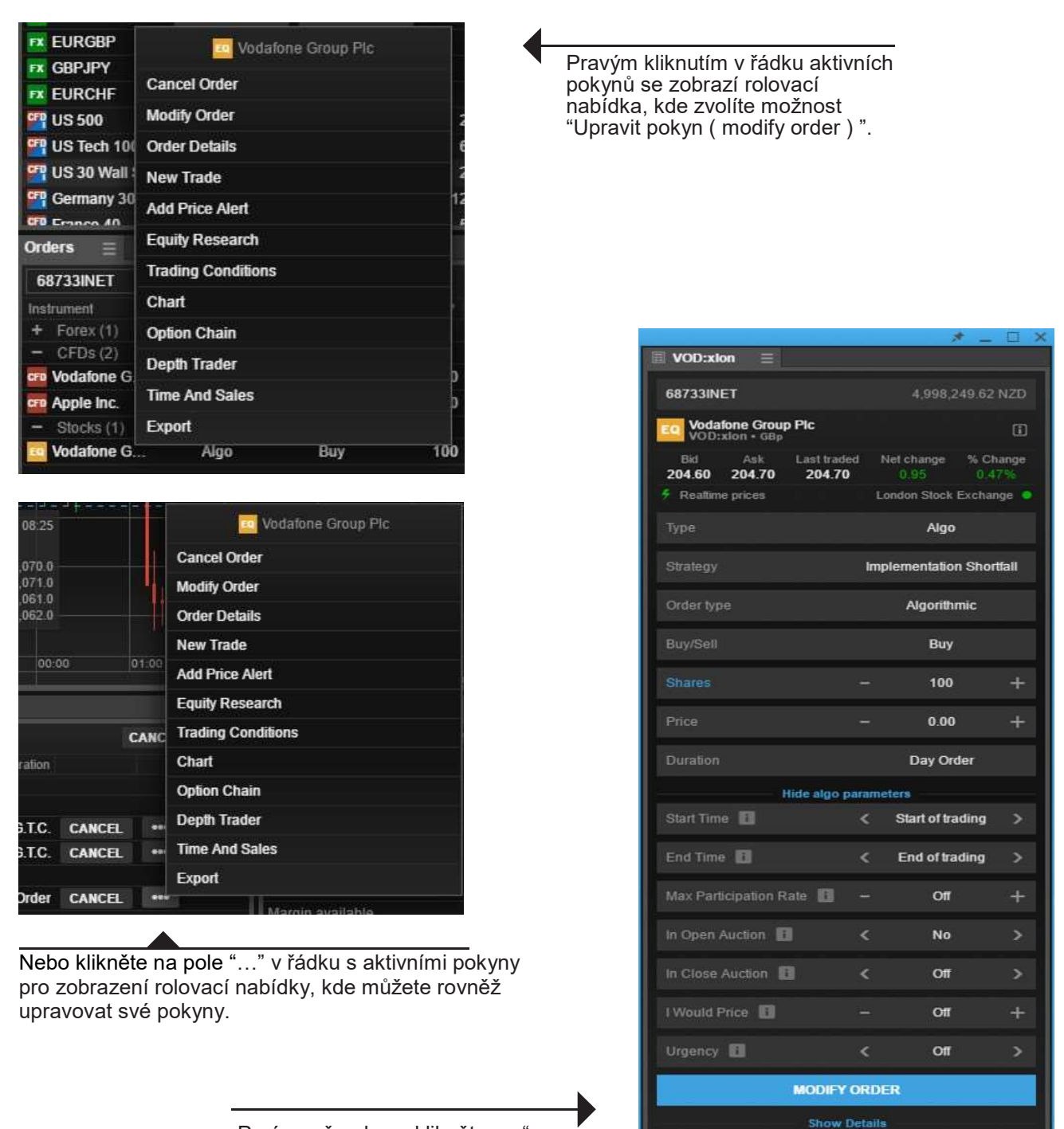

Po úpravě pokynu klikněte na " Upravit pokyn " pro uložení změn.

#### Modul obchodních příkazů - "Pokyny

V modulu obchodních příkazů najdete všechny aktivní pokyny.

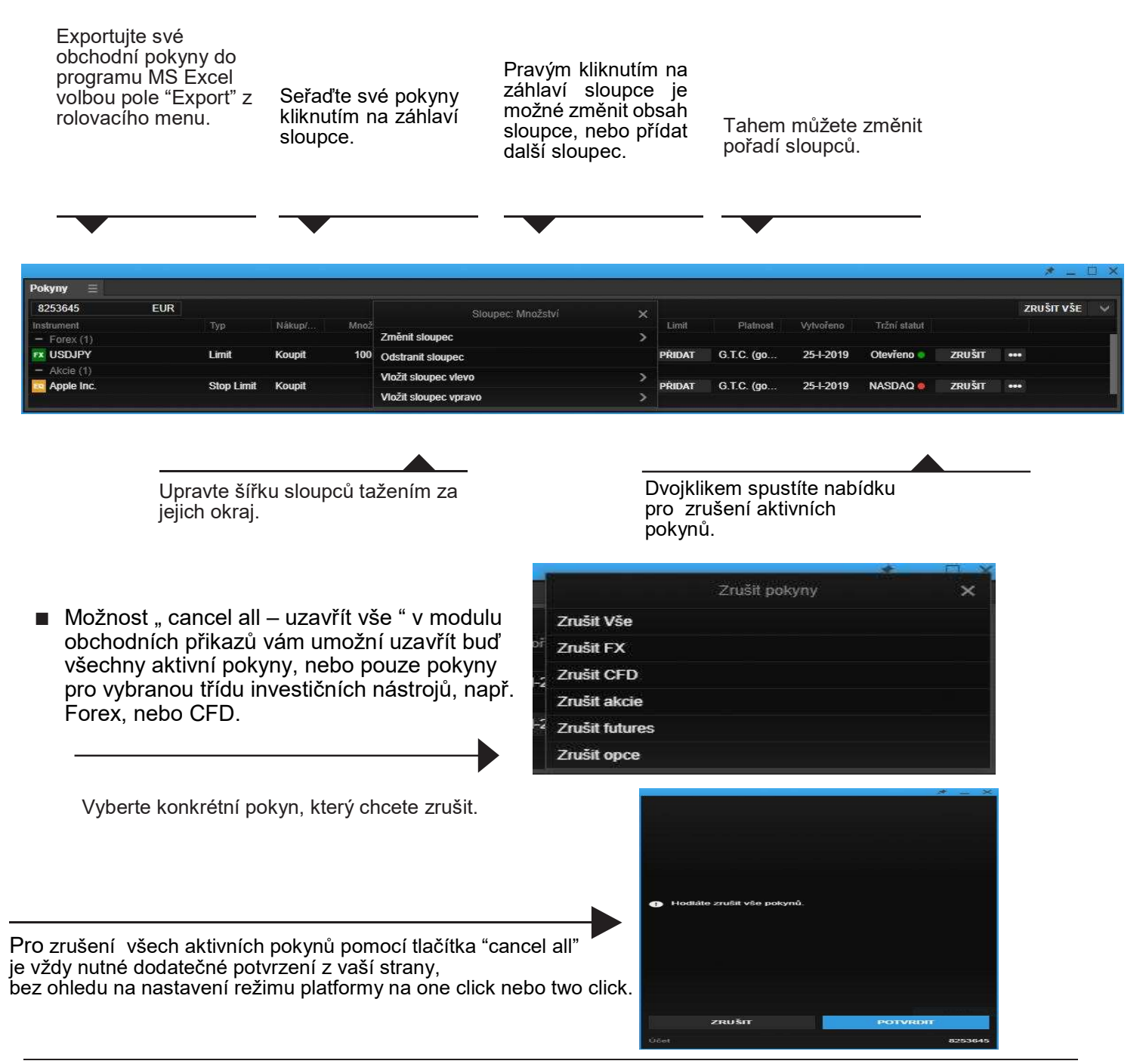

#### Modul otevřených pozic - "Pozice"

Modul otevřených pozic zobrazuje všechny vaše aktuálně otevřené pozice a to včetně Zisku a Ztrát spojených s danou pozicí.

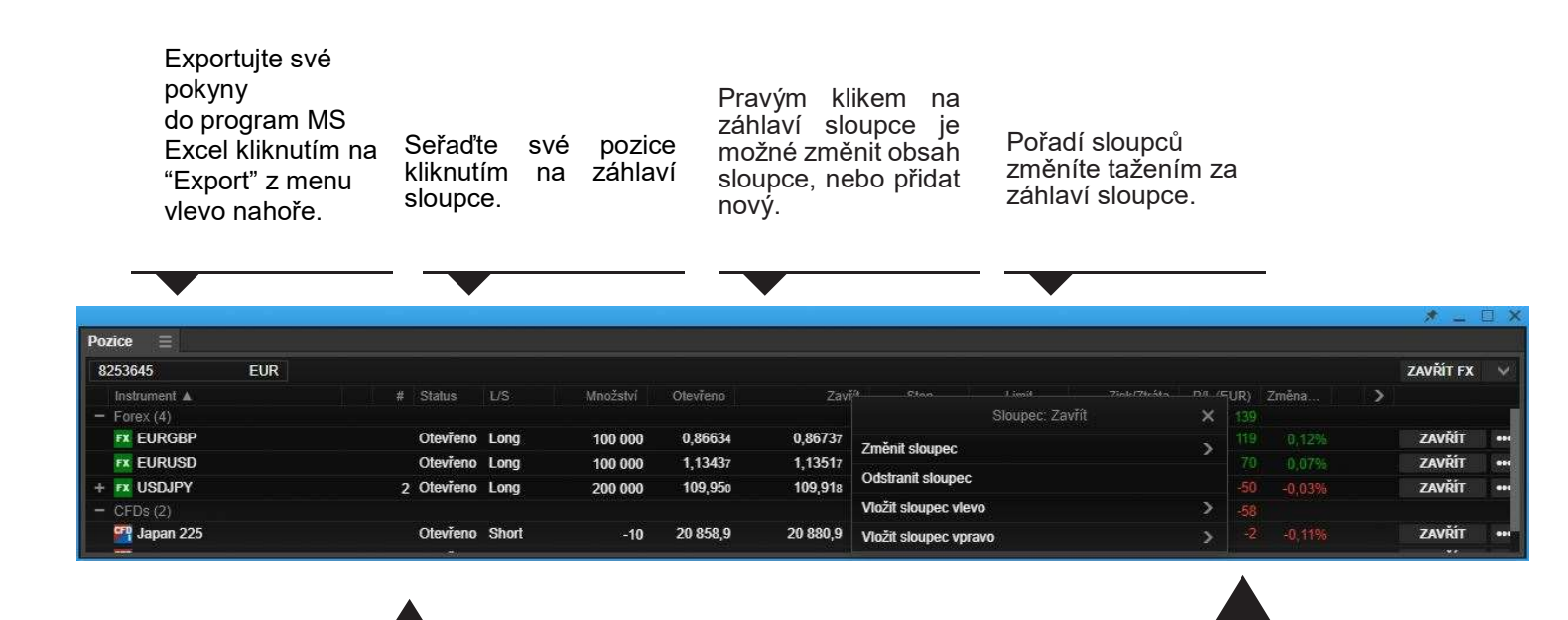

Šiřku jednotlivých sloupců můžete upravovat tažením okrajů vybraných sloupců.

Dvojklikem na řádek otevřete možnost uzavření všech pozic přes tlačítko "close position".

#### Trade Blotter module - Modul historických obchodů

Přehled obchodů seřazených dle investičních nástrojů, času realizace, nebo jiného filtru.

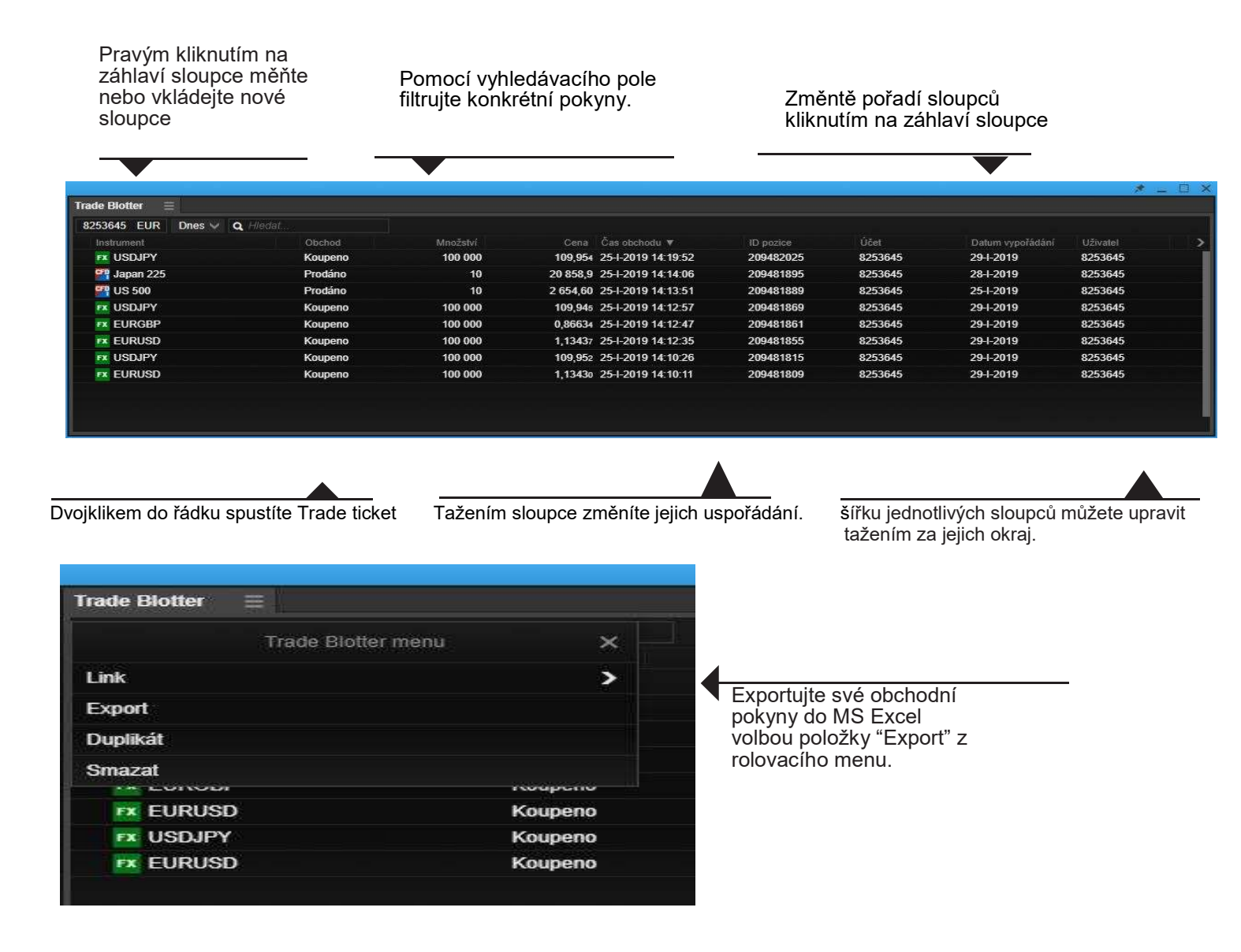

#### Depth Trader – Hloubka trhu

Umožňuje náhled do objednávkové knihy konkrétního trhu (nutnost upsání dat pro úroveň 2 daného trhu).

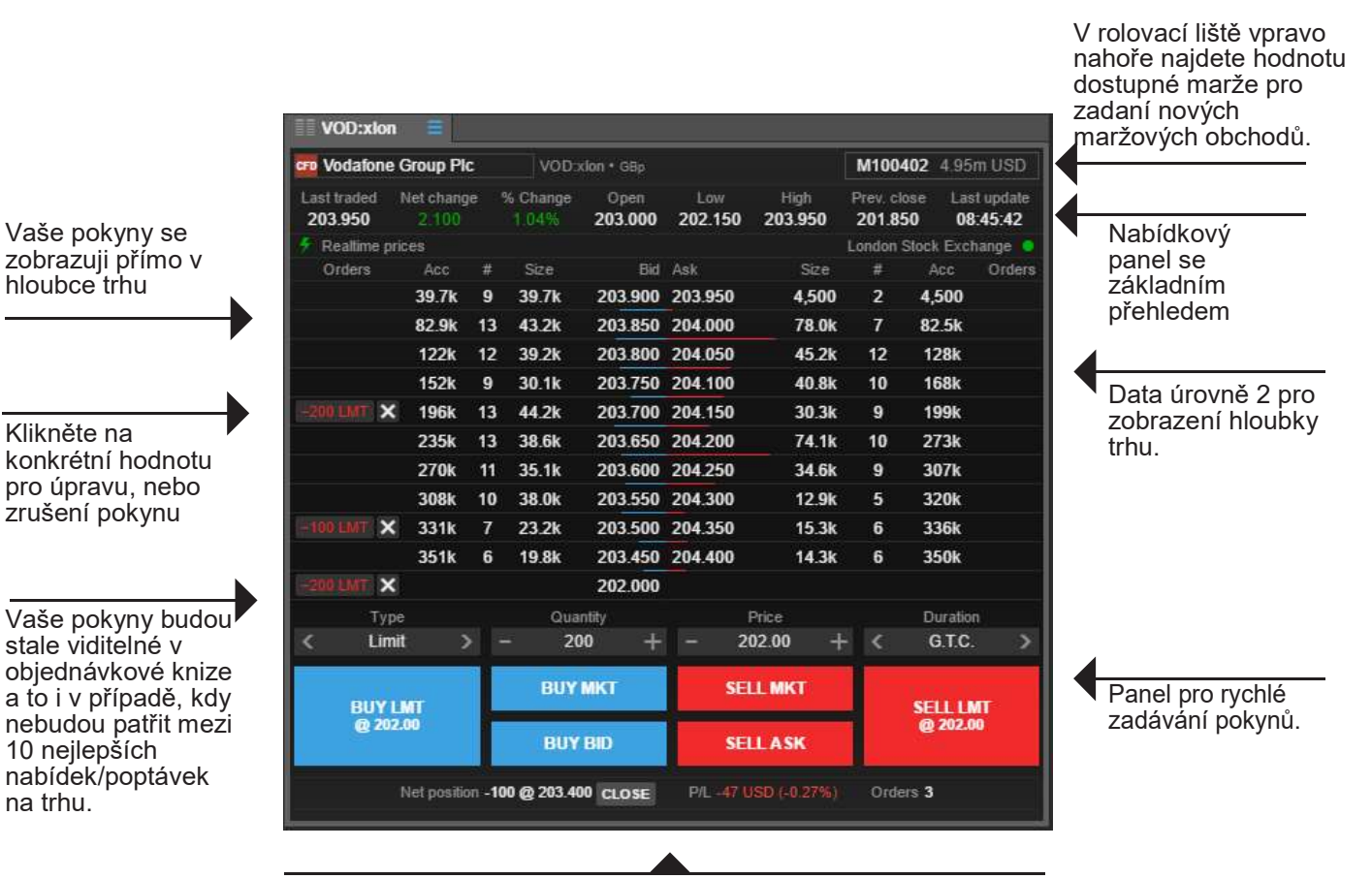

Zde můžete vidět přehled vašich pozic, včetně zisku a ztráty pro zvolený instrument, dále je zde možnost uzavřít pozici, nebo zrušit aktivní pokyn.

#### Modul historie obchodů burzy

Real time data (nutnost upsání real time dat úrovně 1 pro konkrétní trh)

- Tento modul pracuje s daty v reálném čase, aktualizace probíha průbězně, když je modul spuštěný a je zvolený konkrétní investiční nástroj.
- Data se neukládají mezi jednotlivými přihlášeními.

Posuvná VWAP kalkulačka

dostupná primo v aplikaci.

pro zadávání obchodů

 Poskytována jsou pouze data z primárních zdrojů nebo BATS (v závislosti na upsaných datech)

Časový interval dat.

|                      |                       |                |                |              |        |                  | * 1                        |
|----------------------|-----------------------|----------------|----------------|--------------|--------|------------------|----------------------------|
| AAPL:xnas 🚍          |                       |                |                |              |        |                  |                            |
| AAPLxnas             | Apple Inc.            |                |                |              |        | 10-              | Nov-2017 15:33:59 - 15:34: |
| VWAP<br>174.77       | Last traded<br>174.69 | % Cha<br>-0.09 | inge<br>)%     | Trades<br>81 |        | Volume<br>29,295 | Turnover<br>5,119,812.84   |
| Tim                  | e Price               | Size           | Size Indicator |              | Bid    | Ask              | US Venue                   |
| 10-Nov-2017 15:34:30 | 5 174.69              | 100            |                |              | 174.67 | 174.71           | ADF                        |
| 10-Nov-2017 15:34:3  | 5 174,68              | 2,200          |                |              | 174.68 | 174.71           | ADF                        |
| 10-Nov-2017 15:34:3  | 5 174,67              | 100            | 1              |              | 174.67 | 174.69           | Bats                       |
| 10-Nov-2017 15:34:34 | 174.66                | 100            |                |              | 174.64 | 174.66           | Nasdaq                     |
| 10-Nov-2017 15:34:3  | 3 174.65              | 100            | 1              |              | 174.62 | 174.66           | NYSE ARCA (Pacific)        |
| 10-Nov-2017 15:34:3  | 3 174,64              | 100            |                |              | 174.64 | 174.66           | NYSE ARCA (Pacific)        |
| 10-Nov-2017 15:34:32 | 2 174,66              | 200            |                |              | 174.64 | 174.66           | ADF                        |
| 10-Nov-2017 15:34:32 | 2 174.64              | 258            |                |              | 174.64 | 174.66           | ADF                        |
| 10-Nov-2017 15:34:32 | 2 174.63              | 188            | T.             |              | 174.62 | 174.64           | ADF                        |
| 10-Nov-2017 15:34:32 | 2 174.63              | 100            | 1              |              | 174.62 | 174.64           | Direct Edge EDGX           |
| 10-Nov-2017 15:34:32 | 2 174.63              | 100            | 1              |              | 174.60 | 174.63           | ADF                        |
| 10-Nov-2017 15:34:3  | 1 174.63              | 100            |                |              | 174.60 | 174.63           | ADF                        |
| 10-Nov-2017 15:34:3  | 1 174.60              | 100            |                |              | 174.60 | 174.63           | NYSE ARCA (Pacific)        |
| 10-Nov-2017 15:34:30 | 0 174.64              | 100            | 1              |              | 174.63 | 174.66           | ADF                        |
| 10-Nov-2017 15:34:25 | 9 174.65              | 100            | 1              |              | 174.64 | 174.66           | ADF                        |
| 10-Nov-2017 15:34:29 | 9 174,68              | 200            |                |              | 174.63 | 174.65           | ADF                        |
| 10-Nov-2017 15:34:29 | 9 174,66              | 100            | 17             |              | 174.66 | 174.67           | Direct Edge EDGX           |
| 10-Nov-2017 15:34:29 | 9 174,67              | 100            |                |              | 174.67 | 174.68           | ADF                        |
| 10-Nov-2017 15:34:28 | 8 174/71              | 400            |                |              | 174.69 | 174.72           | IEX                        |

Zde je zobrazen počet

včetně jejich objemů.

celkových obchodů a to

#### Opční řetězec

Přidejte si opční řetězec pro souhrné zobrazení všech dostupných realizačních cen opcí a jejich splatností.

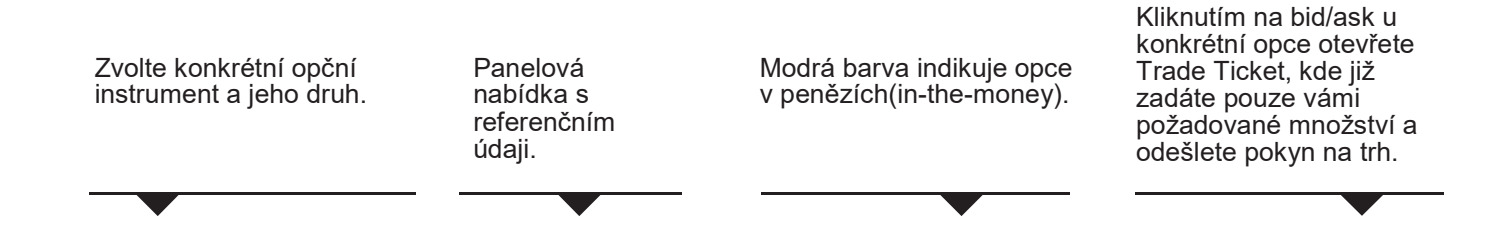

| * AKCIE           | AAA               | Cas a p     | rođej             | Depth           | Trade       | H I              | E  | URUSD               | -=           |        |                              |              |                 |               |                                 |                               |                     |             |
|-------------------|-------------------|-------------|-------------------|-----------------|-------------|------------------|----|---------------------|--------------|--------|------------------------------|--------------|-----------------|---------------|---------------------------------|-------------------------------|---------------------|-------------|
| <b>EURUS</b>      | D                 |             |                   |                 |             |                  |    |                     |              |        |                              |              |                 |               | Re                              | alizační ceny - Strik         | (es 6 🗸             |             |
| Podklad<br>EURUSD | Prodat<br>1,13913 | Spread<br>2 | Koupit<br>1,13933 | Čistá z<br>0.00 | měna<br>851 | Změna 9<br>0,75% |    | Nejnižší<br>1,13015 | Denní rozsah | N<br>1 | lejvyšší<br>1 <b>,1392</b> 8 | Předch<br>1, | iozí zi<br>1307 | avření P<br>3 | oslední aktualizace<br>16:19:25 | Velikost prodejů<br>1 000 000 | Velikost r<br>1 000 | nák<br>00 > |
|                   |                   |             | CA                | LLS             |             |                  |    |                     | USD pip      | s      |                              |              |                 |               | PUTS                            |                               |                     |             |
|                   |                   | Sf          | řední             | Delta           |             | Prodat           |    | Kouj                | oit Strike   |        |                              | Prodat       |                 | Koupi         | l Delta                         | Střední                       |                     |             |
| EURUSD            |                   |             |                   |                 |             |                  |    |                     | leden 201    | 9      |                              |              |                 |               | Datu                            | im expirace: 30-1-20          | 019 GMT (           | 5 dnî)      |
|                   |                   |             |                   |                 |             |                  |    |                     |              |        |                              |              |                 |               |                                 |                               |                     |             |
|                   |                   |             |                   |                 |             |                  |    |                     |              |        |                              |              |                 |               |                                 |                               |                     |             |
| EURUSD            |                   |             |                   |                 |             |                  |    |                     | únor 201     | 9      |                              |              |                 |               | Datum                           | expirace: 06-11-20            | 19 GMT (1           | 2 dnî)      |
|                   |                   | 6,          | 37%               | 89%             | ÷           | 0,01560          | +  | 0,0163              | 7 1,1250     |        | <b>†</b>                     | 0,00044      | t               | 0,00118       | 11%                             | 6,37%                         |                     | _           |
|                   |                   | 6,          | 20%               | 81%             | ŧ           | 0,01136          | ŧ  | 0,0121              | 1 1,1300     |        | t                            | 0,00119      |                 | 0,00192       | 19%                             | 6,20%                         |                     |             |
|                   |                   | 6,          | ,05%              | 69%             | +           | 0,00765          | +  | 0,0083              | 7 1,1350     |        | 1                            | 0,00247      | t               | 0,00317       | 31%                             | 6,05%                         |                     |             |
|                   |                   | 5,          | 93%               | 52%             | ŧ           | 0,00463          | ÷  | 0,0053              | 6 1,1400     |        | † I                          | 0,00445      | Ť               | 0,00517       | 48%                             | 5,93%                         |                     |             |
|                   |                   | 5,          | 89%               | 35%             | ŧ           | 0,00248          | ŧ  | 0,0031              | 8 1,1450     |        | +                            | 0,00729      | t               | 0,00800       | 65%                             | 5,89%                         |                     |             |
|                   |                   | 5,          | 92%               | 21%             | ŧ           | 0,00111          | ŧ  | 0,0018              | 5 1,1500     |        | 1                            | 0,01091      | 1               | 0,01167       | 79%                             | 5,92%                         |                     |             |
| EURUSD            |                   |             |                   |                 |             |                  |    |                     | únor 201     | 9      |                              |              |                 |               | Datum                           | expirace: 13-II-20            | 19 GMT (1           | 9 dnî)      |
|                   |                   | 6,          | 39%               | 85%             | ÷           | 0,01699          | ÷  | 0,0176              | 7 1,1250     |        | <b>†</b>                     | 0,00117      | t               | 0,00183       | 15%                             | 6,39%                         |                     |             |
|                   |                   | 6,          | 26%               | 77%             | ŧ           | 0,01297          | ÷  | 0,0136              | 1 1,1300     |        | t                            | 0,00214      | t               | 0,00277       | 23%                             | 6,26%                         |                     |             |
|                   |                   | 6,          | 13%               | 67%             | Ŧ           | 0,00940          | ŧ  | 0,0100              | 3 1,1350     |        | t                            | 0,00356      | t               | 0,00418       | 33%                             | 6,13%                         |                     |             |
|                   |                   | 6,          | 04%               | 54%             | ŧ           | 0,00639          | ÷  | 0,0070              | 3 1,1400     |        | Ť                            | 0,00554      | +               | 0,00618       | 46%                             | 6,04%                         |                     |             |
|                   |                   | 6,          | 00%               | 40%             | ŧ           | 0,00407          | ŧ  | 0,0046              | 9 1,1450     |        | ÷ (                          | 0,00821      | Ť               | 0,00884       | 60%                             | 6,00%                         |                     |             |
|                   |                   | 6,          | 00%               | 28%             | ŧ           | 0,00240          | ŧ  | 0,0030              | 2 1,1500     |        | 1                            | 0,01153      | t               | 0,01216       | 72%                             | 6,00%                         |                     |             |
| EURUSD            |                   |             |                   |                 |             |                  |    |                     | únor 201     | 9      |                              |              |                 |               | Datum                           | expirace: 20-II-20            | 19 GMT (2           | 6 dnî)      |
|                   |                   | 6,          | 46%               | 88%             | ŧ           | 0,02252          | Ŧ. | 0,0231              | 2 1,1200     |        | t                            | 0,00105      | t               | 0,00162       | 12%                             | 6,46%                         |                     |             |
|                   |                   | 6,          | 22%               | 75%             | Ŧ           | 0,01436          | ÷  | 0,0149              | 3 1,1300     |        | 1                            | 0,00286      | t               | 0,00341       | 25%                             | 6,22%                         |                     |             |
|                   |                   | 6,          | 04%               | 55%             | ÷           | 0,00784          | ŧ  | 0,0084              | 1 1,1400     |        | +                            | 0,00633      | 1               | 0,00689       | 45%                             | 6,04%                         |                     |             |
|                   |                   | 5,          | 99%               | 32%             | ŧ           | 0,00356          | ŧ  | 0,0041              | 1 1,1500     |        | t                            | 0,01202      | t               | 0,01258       | 68%                             | 5,99%                         |                     |             |
|                   |                   | 6,          | ,07%              | 15%             | ŧ           | 0,00128          | Ŧ  | 0,0018              | 6 1,1600     |        | 1                            | 0,01971      | Ť               | 0,02032       | 85%                             | 6,07%                         |                     |             |
|                   |                   |             |                   |                 |             |                  |    |                     |              |        |                              |              |                 |               |                                 |                               |                     |             |

#### Přehled účtu

Přidejte si přehled účtu do svého pracovního prostředí, abyste měli přehled o důležitých údajích spojených s vašim obchodním účtem.

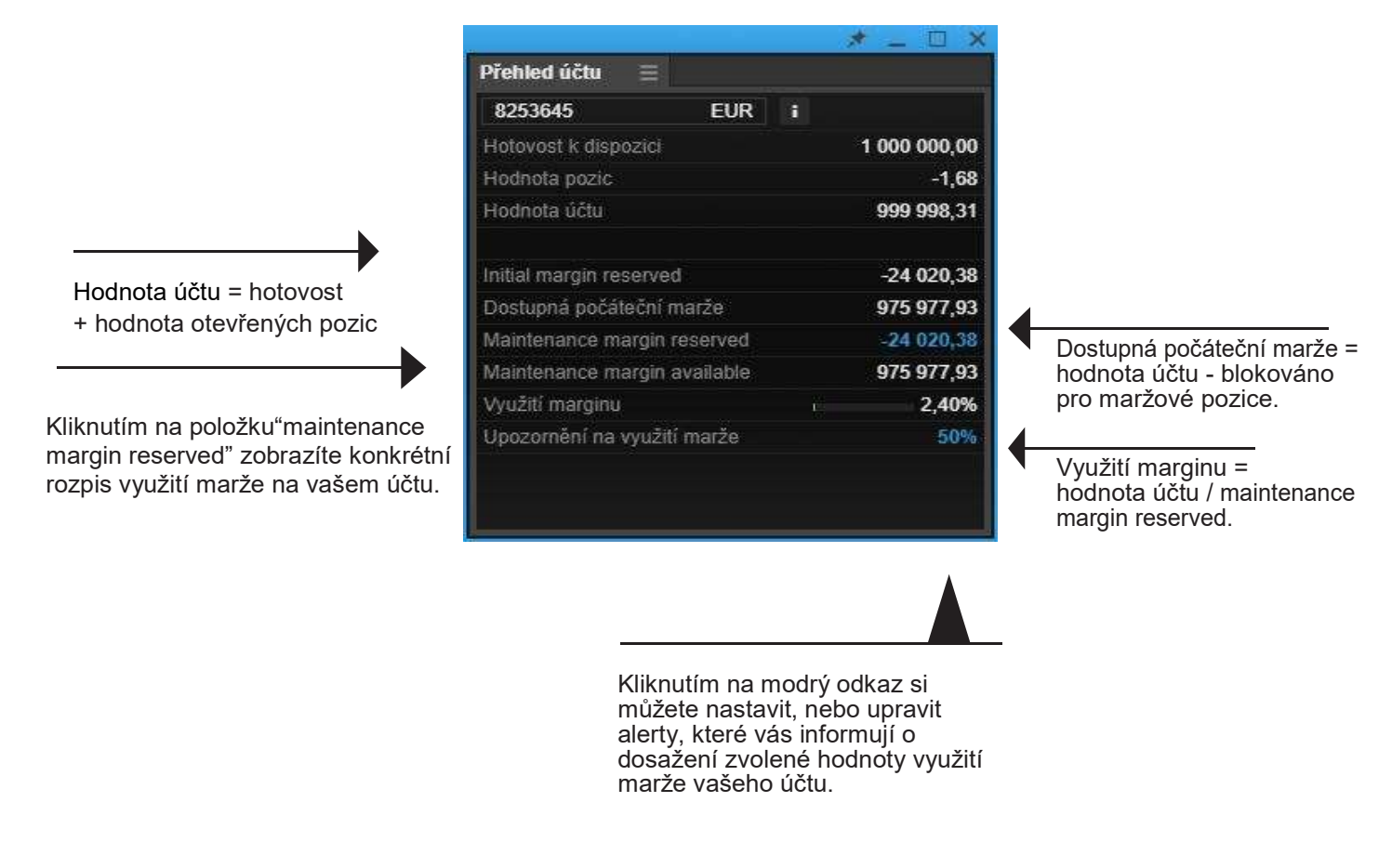

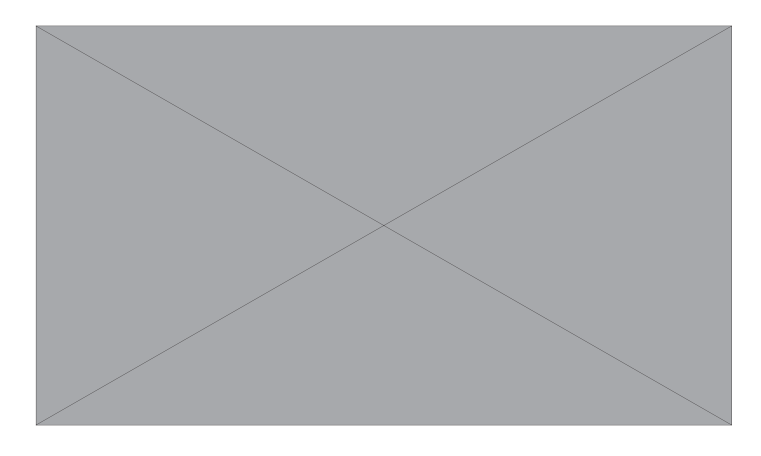

- Pro aktualizaci dat stačí modul zavřít a znovu otevřit.
- Poznámka: V případě, ze existuje více otevřených pozic u jednoho investičního instrumentu (například FX a FOREX opce) jsou tyto pozice vzájemně započteny (netting) a zobrazeny jako jedna hodnota.

#### Alerty pro úrovně využítí marže na obchodním účtu

Určete si svojí vlastní úroveň využítí marže, při jejimž dosažení vás bude aplikace informovat formou push-up oznámení.

|                |                                                                                                    | * _ 🗆 ×                                                                                                   |                                                    |                                                                                      |
|----------------|----------------------------------------------------------------------------------------------------|----------------------------------------------------------------------------------------------------|----------------------------------------------------|--------------------------------------------------------------------------------------|
| Přehled účt    | u =                                                                                                    |                                                                                                    |                                                    |                                                                                      |
| 8253645        | EUR i                                                                                                    | L                                                                                                    |                                                    |                                                                                      |
| Hotovost k d   | lispozici                                                                                                    | 1 000 000,00                                                                                              |                                                    |                                                                                      |
| Hodnota poz    | zic                                                                                                    | -1,68                                                                                                    |                                                    |                                                                                      |
| Hodnota účt    | tu                                                                                                    | 999 998,31                                                                                                |                                                    |                                                                                      |
| Initial margin | n reserved                                                                                                    | -24 020,38                                                                                                |                                                    |                                                                                      |
| Dostupná po    | očáteční marže                                                                                                    | 975 977,93                                                                                                |                                                    |                                                                                      |
| Maintenance    | e margin reserved                                                                                                    | -24 020,38                                                                                                |                                                    |                                                                                      |
| Maintenance    | e margin available                                                                                                    | 975 977,93                                                                                                |                                                    |                                                                                      |
| Využití marg   | jinu                                                                                                    | 2,40%                                                                                                    |                                                    |                                                                                      |
|                |                                                                                                    |                                                                                                    | hodnoty alertu využití<br>marže.                   | 5111                                                                                 |
|                | upozornění v platforn                                                                                                  | ně                                                                                                    |                                                    |                                                                                      |
| Noti           | fications                                                                                                    | Insights                                                                                                  | Chat                                               |                                                                                      |
| 11:33          | Margin Alert                                                                                                    |                                                                                                    |                                                    |                                                                                      |
|                | On 01 Mar 2018 at 11                                                                                                   | 1:33:24 (GMT)                                                                                             |                                                    | V případě, že máte<br>nainstalovanou aplikaci<br>TraderGO ve svém mobilním           |
|                | Your Margin Alert at 1<br>Your current margin u<br>You can see how mu<br>you click on the link o<br>the Account Summar | 10.0% was triggered<br>utilization is 11.2%.<br>ch margin is reserve<br>called "Reserved for<br>v module. | l.<br>ed per instrument if<br>margin positions* in | telefonu,tak obdržíte<br>upozornění na využití marže<br>rovněž i v mobilní aplikaci. |
|                |                                                                                                    |                                                                                                    |                                                    | (71)                                                                                 |
|                |                                                                                                    |                                                                                                    |                                                    | 10                                                                                   |
|                |                                                                                                    |                                                                                                    | Your margin utilisation is                         | 11.2%                                                                                |
|                |                                                                                                    |                                                                                                    |                                                    |                                                                                      |

#### Potvrzení obchodů

Můžete si vybrat mezi "skupinovými" potvrzení jednotlivých obchodů, nebo nechat potvrzení obchodů zobrazovat jednotlivě povolením "pop-up" oken informačního systému OS.

Skupinová potvrzení: zabraňuji zobrazení jednotlivých potvrzení o provedení obchodu zvlášť, místo toho se zobrazí v aplikaci hromadné oznámení o provedených obchodech a to buď po 30 minutách, nebo po 60 provedených obchodech (v závislosti na tom, která z možnosti nastane dříve).

|                       |                                                           |                                                   | V nasta | avení zvolíte možnost " Oznámení "            |
|-----------------------|-----------------------------------------------------------|---------------------------------------------------|---------|-----------------------------------------------|
|                       |                                                           |                                                   |         |                                               |
|                       | Nastaveni                                                 |                                                   | ×       |                                               |
| Platforma             | Platforma                                                 |                                                   |         |                                               |
| Regionální            | <ul> <li>✓ Pozice</li> <li>✓ Účet / Portfolio</li> </ul>  | <ul> <li>✓ Pokyny</li> <li>✓ Všeobecně</li> </ul> |         |                                               |
| Produkty              | ✓ Výzvy k dodatkové<br>úhradě Cbránit pozici              | [✓] Cenové alerty                                 |         |                                               |
| Graf                  |                                                           | Tobarrow in deadline                              | -       | provedení obchodu.                            |
| Oznámení              | Seskupeni                                                 | Zobrazit jednotlive                               |         | •                                             |
| Nánověda              | E-mail                                                    | abc@email.cz                                      | 1       |                                               |
| Haporeau              | abc@email.cz                                              |                                                   |         |                                               |
| Kontaktní údaje       | Cenove alerty                                             |                                                   |         |                                               |
|                       | Klikněte na odkaz v potvr<br>dokončit povolení e-mailovýc | zujícím e-mailu, abyste moh<br>h oznámení.        | 10      |                                               |
|                       |                                                           |                                                   |         |                                               |
|                       |                                                           |                                                   |         |                                               |
|                       |                                                           |                                                   |         |                                               |
|                       |                                                           |                                                   |         |                                               |
|                       |                                                           |                                                   |         |                                               |
|                       | Seskupení                                                 |                                                   | ×       |                                               |
| Zobrazit jednotlivě   |                                                           |                                                   |         |                                               |
| Seskupit              |                                                           |                                                   |         |                                               |
| Group together and en | able OS notifications                                     |                                                   |         | <u>Loprazi notifikace primo ve vasem PC</u> . |

Indikuje počet jednotlivých oznámení ve sdruženém potvrzení obchodů

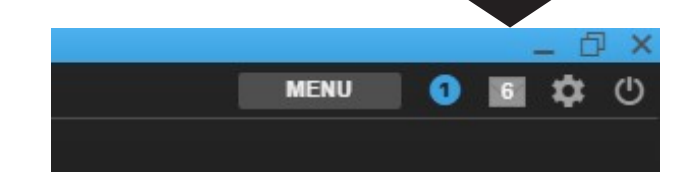

#### Funkcí "Zoom" můžete regulovat velikost zobrazení.

- Velikost aplikace můžete libovolně upravovat pomoci nastavení úrovně přiblížení.
- Kliknutím na ozubené kolečko v pravém horním rohu otevřete možnosti "nastavení".
- V nastavení platform najdete možnost přiblížení ("Zoom").
- Výchozí hodnota je přednastavena na 100%, změnit ji můžete například na 50, 75 nebo až na 300 %.

|                                      | Nastaveni                                                                                              | ×                                                                 |
|--------------------------------------|----------------------------------------------------------------------------------------------------|-------------------------------------------------------------------|
| Platforma                            | Obchodování                                                                                            | 2-click                                                           |
| Regionální                           | Netting v reálném čase                                                                                 | 🔿 Zapnuto 💿 Vypnuto                                               |
| regionalin                           | Automatické odhlášení                                                                                  | 360 Minuty 🗸                                                      |
| Produkty                             | Téma                                                                                                   | 🔿 Světlý 🗿 Tmavý                                                  |
| Graf                                 | Barvy tlačítka obchodu                                                                                 | Základní                                                          |
| Oznámoní                             | Zoom                                                                                                   | - 100% +                                                          |
| Ozhameni                             | Vícečetné náhledy                                                                                      | <ul> <li>Aktivní O Deaktivováno</li> </ul>                        |
| Nápověda                             | Pracovní prostředí                                                                                     | Uložit jako Otevřít Resetovat                                     |
| Kontaktni udaje                      | Zobrazit pravidia pro seziń<br>Zobrazit pokyny týkající<br>Zobrazovat pokyny týkaj<br>řádcích<br>Heslo | se pozic<br>jící se zadání pokynu na oddělených<br>Změnit heslo 🗗 |
| Upozoméni []<br>Obchodní podmínky [] |                                                                                                    |                                                                   |

This material is produced for marketing and/or informational purposes only. None of the information contained herein constitutes an offer (or solicitation of such offer) to buy or sell any currency, product or financial instrument, to make any investment, or to participate in any particular trading strategy.

In providing this material, Saxo Bank A/S and its owners, subsidiaries and affiliates whether acting directly or through branch offices ("Saxo Bank Group") has not taken into account any particular recipient's investment objectives, special investment goals, financial situation, and specific needs and demands. Therefore, nothing herein is intended as a recommendation for any recipient to invest or divest in a particular manner and Saxo Bank Group assumes no liability for any recipient sustaining a loss from trading in accordance with a perceived recommendation . Please refer to our General Business Terms & Risk Warning to consider whether acquiring or continuing to hold financial products is suitable for you, prior to opening an account and investing in a financial product. Trading in financial instruments carries various risks, and is not suitable for all investors. Please seek expert advice, and always ensure that you fully understand these risks before trading. Trading in leveraged products such as CFDs and Margin FX products may result in your losses exceeding your initial deposits.

Your access to particular financial products described in this material may be restricted in compliance with any applicable local legislation and regulatory requirements, and in accordance with any agreement that you may have entered into with a Saxo Bank Group entity.

Saxo Bank Group make no representation or warranty, and assume no liability, for the accuracy, correctness or completeness of the information provided herein . Any expression of opinion may be personal to the author and may not reflect the opinion of Saxo Bank Group and all expressions of opinion are subject to change without notice (neither prior nor subsequent).

This disclaimer is subject to the Full Disclaimers of Saxo Bank A/S and its subsidiaries, which can be found at: Saxo Bank A/S: <a href="https://www.home.saxo/legal/disclaimer/saxo-disclaimer">https://www.home.saxo/legal/disclaimer/saxo-disclaimer</a> Saxo Capital Markets Pte Ltd: <a href="https://www.home.saxo/en-au/legal/disclaimer/saxo-disclaimer">https://www.home.saxo/en-au/legal/disclaimer/saxo-disclaimer</a> Saxo Capital Markets (Australia) Pty Ltd: <a href="https://www.home.saxo/en-au/legal/disclaimer/saxo-disclaimer">https://www.home.saxo/en-au/legal/disclaimer/saxo-disclaimer</a> Saxo Capital Markets (Australia) Pty Ltd: <a href="https://www.home.saxo/en-au/legal/disclaimer/saxo-disclaimer">https://www.home.saxo/en-au/legal/disclaimer/saxo-disclaimer</a> Saxo Capital Markets HK Limited: <a href="https://www.home.saxo/en-au/legal/disclaimer/saxo-disclaimer">https://www.home.saxo/en-au/legal/disclaimer/saxo-disclaimer</a> Saxo Capital Markets HK Limited: <a href="https://www.home.saxo/en-au/legal/disclaimer/saxo-disclaimer">https://www.home.saxo/en-au/legal/disclaimer/saxo-disclaimer</a> Saxo Capital Markets HK Limited: <a href="https://www.home.saxo/en-au/legal/disclaimer/saxo-disclaimer">https://www.home.saxo/en-au/legal/disclaimer/saxo-disclaimer</a> Saxo Capital Markets HK Limited: <a href="https://www.home.saxo/en-au/legal/disclaimer/saxo-disclaimer">https://www.home.saxo/en-au/legal/disclaimer/saxo-disclaimer</a>

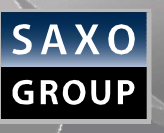